## 南京医科大学校科技发展基金网上申报说明

1、访问南京医科大学网上办事大厅(http://ehall.njmu.edu.cn/)

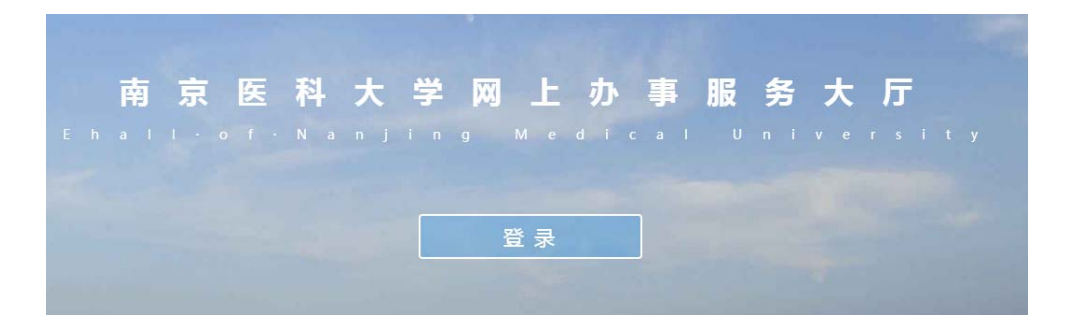

2、登陆户名是学校工号,初始密码一般是身份证后6位。

附院人员请至本单位科教科查询或新建,忘记密码可以打网页上提示的号码,咨询"网上办事大厅密码重置"事宜。

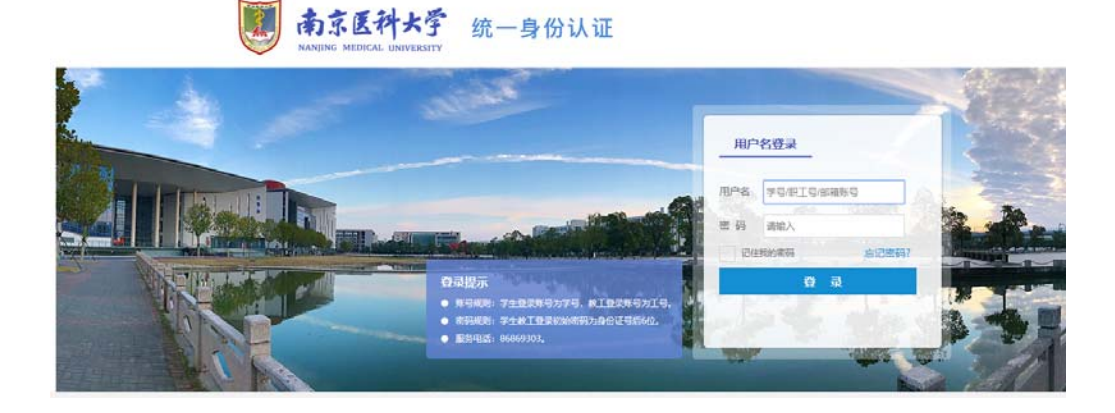

## 3、点击页面最左侧"可用应用",选择"科研"后点击"科研系统"

|       | 京医科J | КЭ́ 🕋 🖵 | 南京医科 | 大学   |  |
|-------|------|---------|------|------|--|
| ♥ 我   | 的收藏  | :三 可用应  | •    | 可用卡片 |  |
| Q 搜索可 | 用服务  |         |      |      |  |
| 全部    | 43   | 🚺 科研系统  |      |      |  |
| OA    | 8    |         |      |      |  |
| 档案    | 1    |         |      |      |  |
| 财务    | 1    |         |      |      |  |
| 资产    | 1    |         |      |      |  |
| 图书    | 1    |         |      |      |  |
| 研究生   | 2    |         |      |      |  |
| 科研    | 1    |         |      |      |  |
| 综合服务  | 2    |         |      |      |  |

# 4、进入科研管理系统,以下2处均可进入项目申报。

| U   | 科研管理系统                                            | 科研动态 | 我的项目 | 我的经费 | 我的成果 | 我的学术活动 |  |  |  |
|-----|---------------------------------------------------|------|------|------|------|--------|--|--|--|
| 所有  | 系统提醒 系统通                                          | 知    |      |      |      |        |  |  |  |
| 提醒: | 提醒: "2018校科技发展基金申报",项目申报计划已启动, 您可以进行申请!           |      |      |      |      |        |  |  |  |
| 提醒: | 提醒: "测试pdf111",变更学校通过,您可以在项目预算中查看变更明细!<br>审核意见: 无 |      |      |      |      |        |  |  |  |

| 🚺 科研 | 管理系统 科研动态 我的项目 我的经费 我的成果 ! | 我的学术活动            |            |                | ▲徐阳-    | ٢  |
|------|----------------------------|-------------------|------------|----------------|---------|----|
| 申    | <b>计划</b> 项目列表 付款合同 申报项目   |                   |            |                |         |    |
| 申报列  | R.                         |                   |            |                |         | 2  |
|      | 申请计划名称                     | 项目分类 \$           | 申请开始日期≑    | 申请结束日期⇔ 申请     | 状态 ♀ 操作 |    |
| 0    | 2018校科技发展基金申报              | 南京医科大学科技发展基金-一般项目 | 2018-09-17 | 2018-10-15 申报中 | 申报      |    |
| 0    | 2017年盧南京医科大学科技发展基金-重点项目    | 南京医科大学科技发展基金-型点项目 | 2017-09-28 | 2017-11-05 已停止 |         | 51 |

# 5、进入申报,下载正文模板,并点击申报按钮填写基本信息

| 申报计划查看  |                           |    |        |                         |
|---------|---------------------------|----|--------|-------------------------|
| 基本信息    |                           |    |        |                         |
| 申请计划名称  | 2018校科技发展基金申报             |    | 项目分类   | 南京医科大学科技发展基金-一般项目       |
| 申请开始日期  | 2018-09-17                |    | 申请结束日期 | 2018-10-15              |
| 项目开始时间  | 2019-01-01                |    | 项目结束时间 | 2020-12-31              |
| 到期自动结束  | 否                         |    | 申请指南   | ●关于做好2018年度南京医科大学科技发展基金 |
| 申请书模板   | ●校基金模板2018(供参考请勿下载填写).doc |    |        |                         |
| 正文模板    | ●校基金申请书正文模板(请下载填写后上传).doc |    |        |                         |
| 是否可转入评审 | 是                         |    | 是否单位限额 | Ка                      |
| 备注      |                           |    |        |                         |
|         |                           |    |        |                         |
|         |                           | 申报 | 关闭     |                         |

6、逐项完善项目基本信息、成员信息、预算信息,上传撰写好的正文(PDF格式)

#### 其中项目成员填写时应注意以下几点

1、有工号的在职人员,类型请选择"校本部",姓名一栏输入名字或拼音查询后选择并完善

2、无工号的在职人员 (第1步查询不到的人员),请将类型选为"其他",手动输入相关信息

3、研究生,类型请选择"学生",手动输入相关信息

| 项目成员       |         |      |          |      |      |      |          |
|------------|---------|------|----------|------|------|------|----------|
| 序号         | 类型      | 姓名   | 性别       | 身份证号 | 出生年月 | 所属单位 | 学位       |
| ≣1         | * 校本部 > | * 徐阳 | 男 >      |      |      |      | 硕士学位 💙   |
| <b>≣</b> 2 | * 校本部 > | *    | <b>~</b> | • *  | *    | *    | <b>`</b> |
|            |         |      |          |      |      |      |          |

## 7、全部填写完成后点击"检查提交",检查标书各项内容。

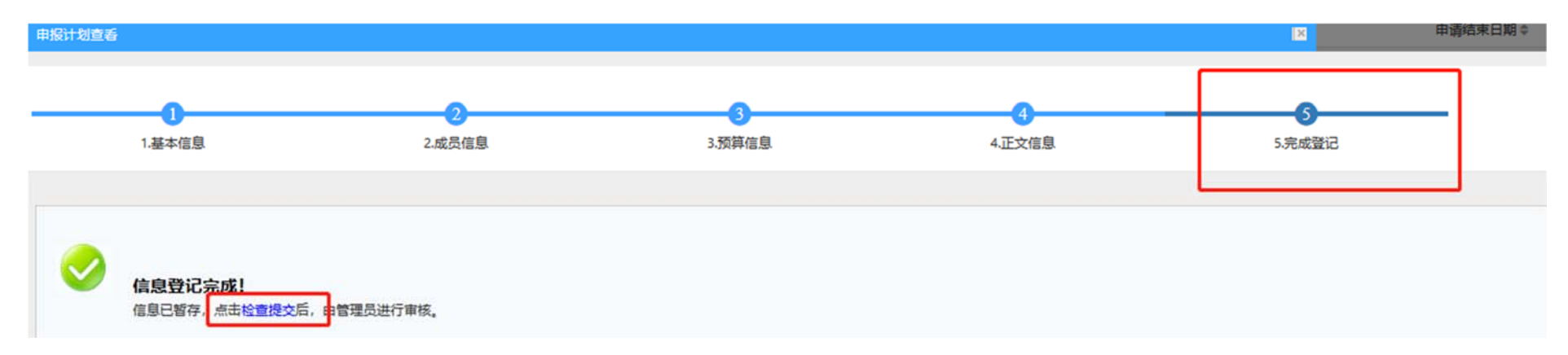

8、确认无误后点击下方"提交"按钮完成申报。

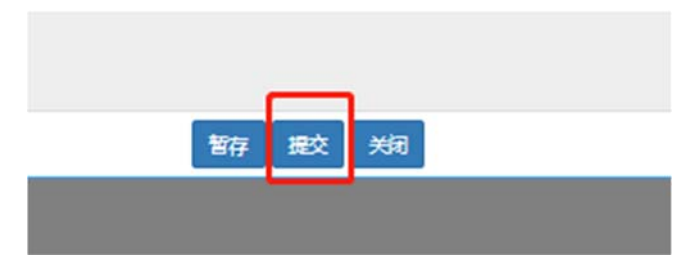

9、申报材料提交后,如未经单位审核,申请人可直接编辑修改,无需单位退回:点击我的项目-申报计划-查看申报,即可进行编辑。注意,本次申报无需打印纸质材料。

| I. | 科研管  | 曾理系统     | 科研动态 我的项目 | 我的经费 | 我的成果 | 我的学术活动    |          |            |               |       |               |
|----|------|----------|-----------|------|------|-----------|----------|------------|---------------|-------|---------------|
|    | 申报计划 | 划项目引     | 列表 付款合同   | 申报项目 |      |           |          |            |               |       |               |
|    | 申报列表 |          |           |      |      |           |          |            |               |       |               |
| Г  |      |          | 申请计       | 划名称  |      | 项         | 目分类≑     | 申请开始日期 ≑   | 申请结束日期≑       | 申请状态≑ | 操作            |
|    | 201  | 18校科技发展基 | 金申报       |      |      | 南京医科大学科技发 | 展基金-一般项目 | 2018-09-17 | 2018-10-15 申报 | 种     | 查看申报 打印申报书 撤销 |

南京医科大学科技处

### 2018年9月